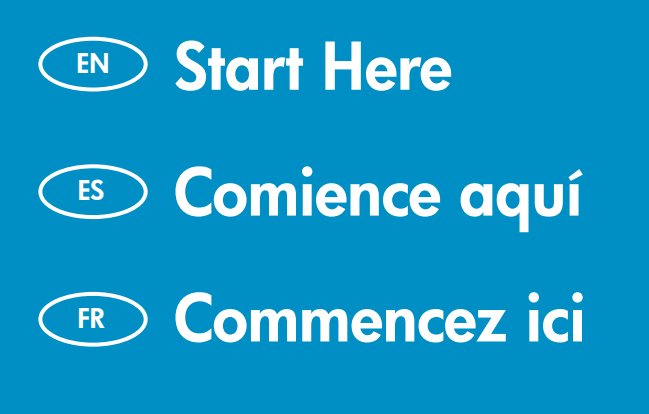

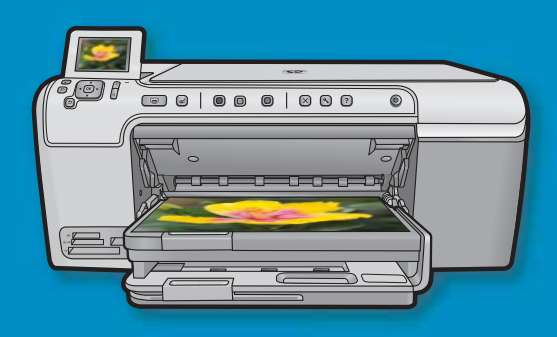

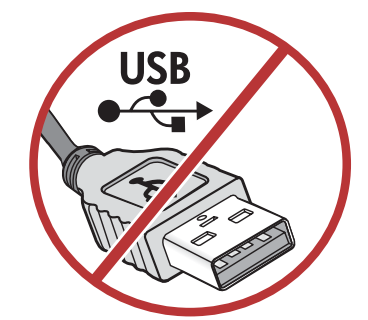

• **WARNING:** To ensure that the software is installed correctly, do not connect the USB cable until prompted.

**ATENCIÓN:** Para asegurarse de que el software se ha instalado correctamente, no conecte el cable USB hasta que se le indique.

**AVERTISSEMENT :** Pour garantir une installation correcte du logiciel, ne connectez pas le câble USB avant que cela ne vous le soit demandé.

Lea este documento primero antes de instalar el producto, para información referente a las especificaciones eléctricas y advertencias de seguridad refiérase a los instructivos de uso.

EN

ES

FR

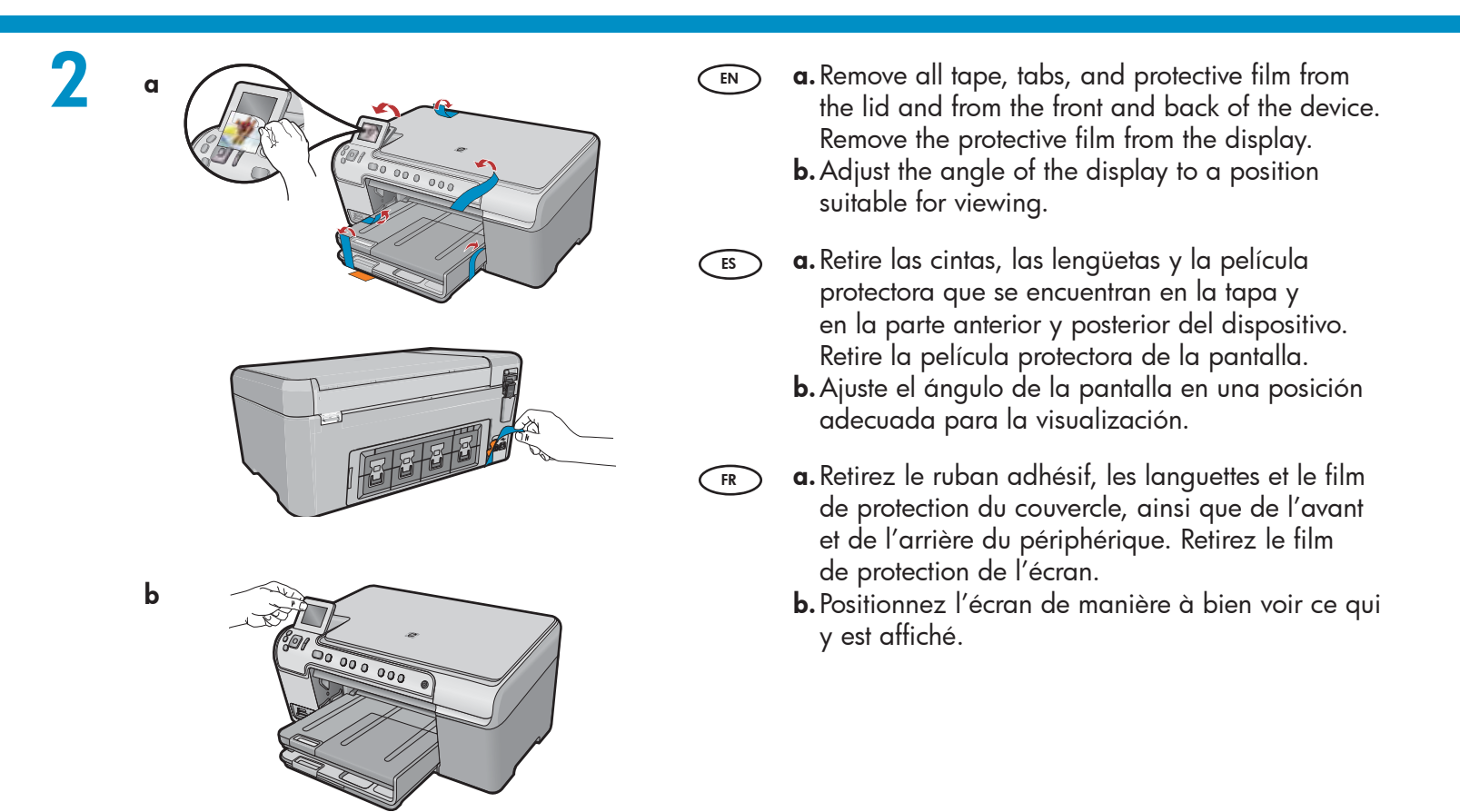

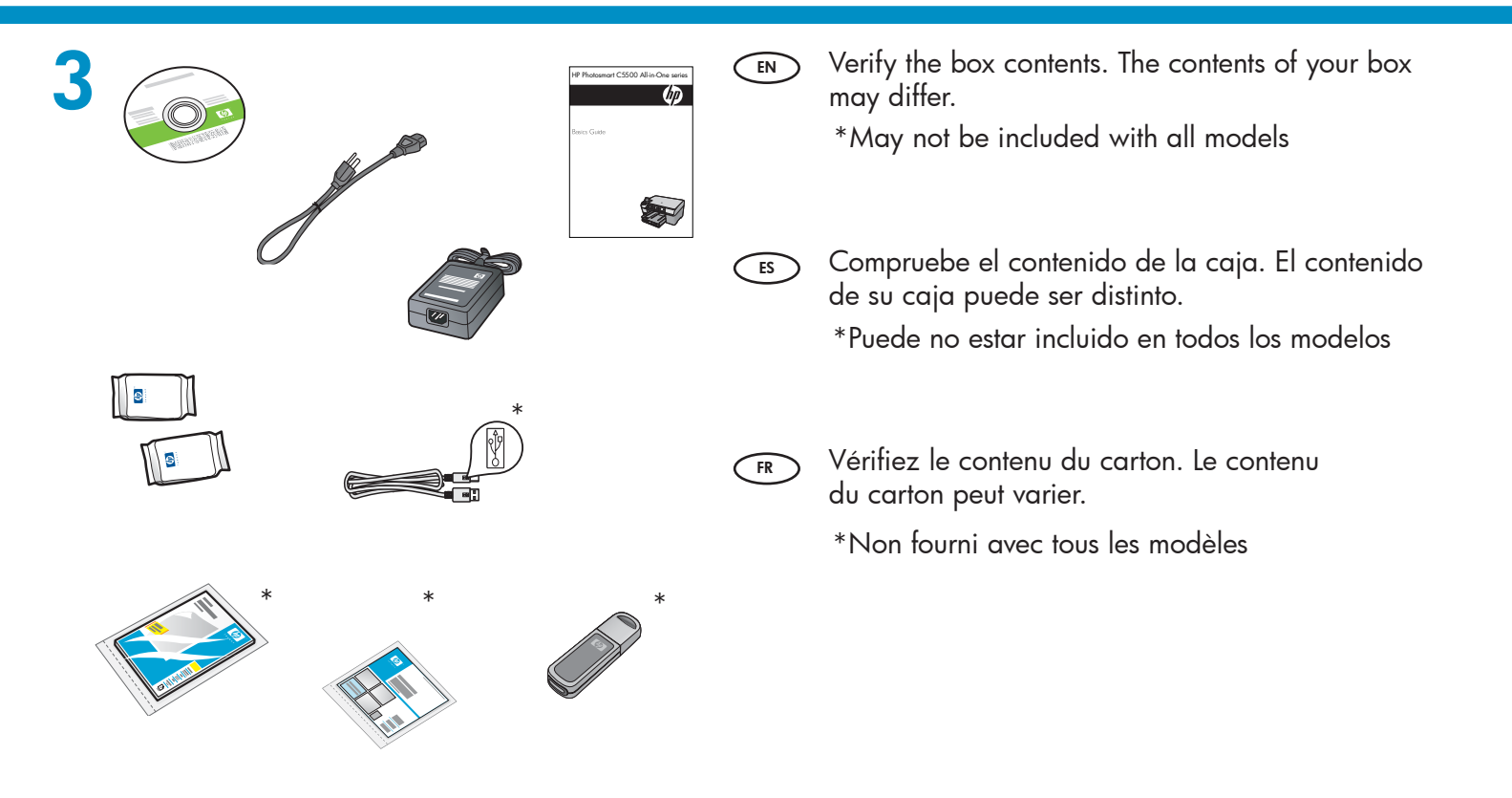

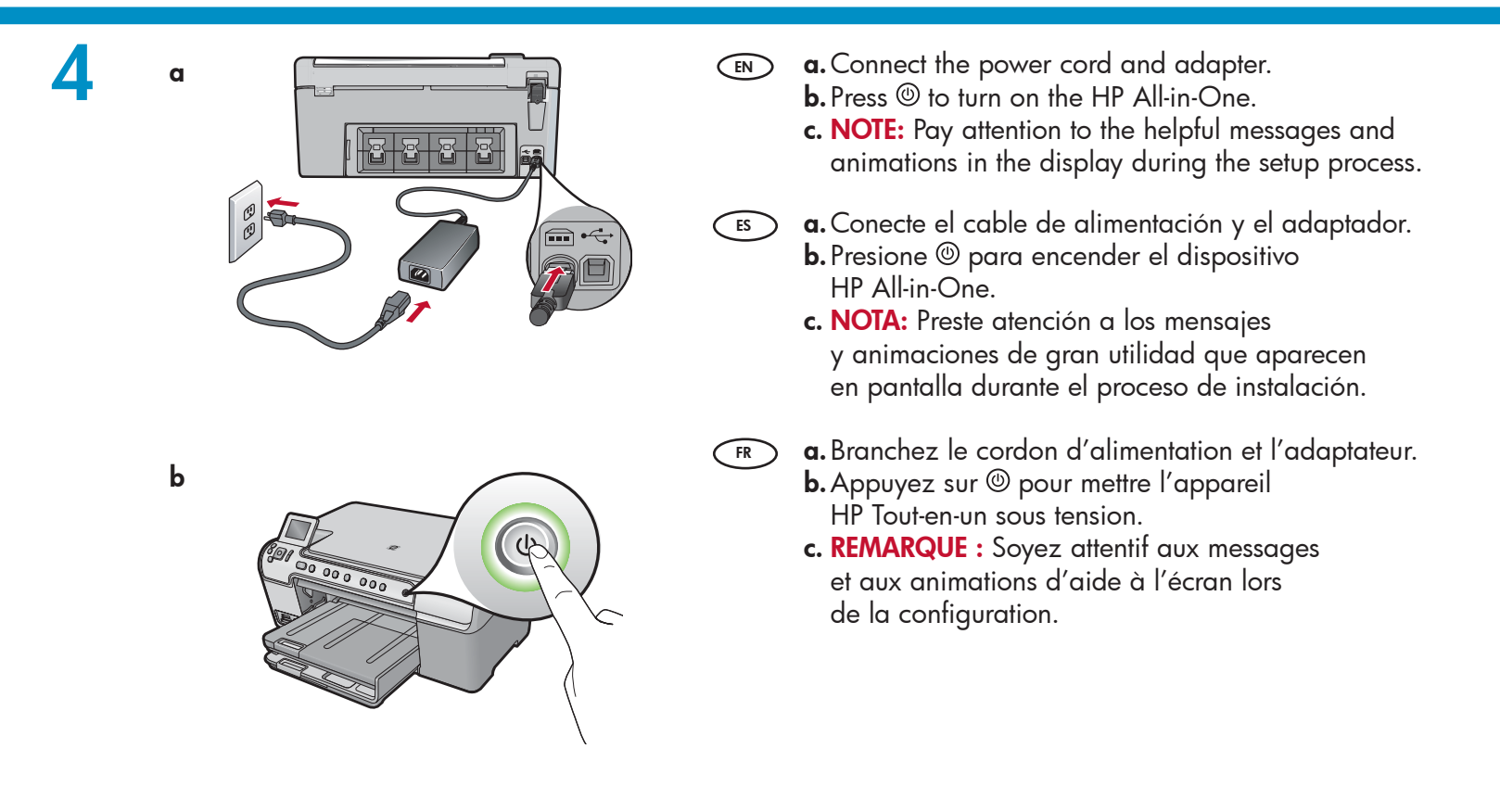

## EN

### ) Do the following:

- When a prompt appears asking you to set the language and country/region, use the arrows to select your language from the list of up to 4 languages, press **OK** to confirm. Select your country/region, press **OK** to confirm.
- When a prompt appears asking to install print cartridges, go to the next step in this guide.

### FR Procédez comme suit :

- Si une invite vous demande de définir la langue et le pays/la région de votre choix, utilisez les flèches pour sélectionner votre langue (4 langues disponibles), appuyez sur OK et confirmez. Choisissez votre pays/ région, appuyez sur OK et confirmez.
- Si une invite vous demande d'installer des cartouches d'impression, passez à l'étape suivante de ce guide.

## ES

### Haga lo siguiente:

- Si aparece un mensaje por el cual se le solicita que configure el idioma y el país/región, utilice las flechas para seleccionar un idioma de la lista de 4 idiomas y presione OK para confirmar. Seleccione el país/región y presione OK para confirmar.
- Si aparece un mensaje por el cual se le solicita que instale los cartuchos de impresión, vaya al siguiente paso de esta guía.

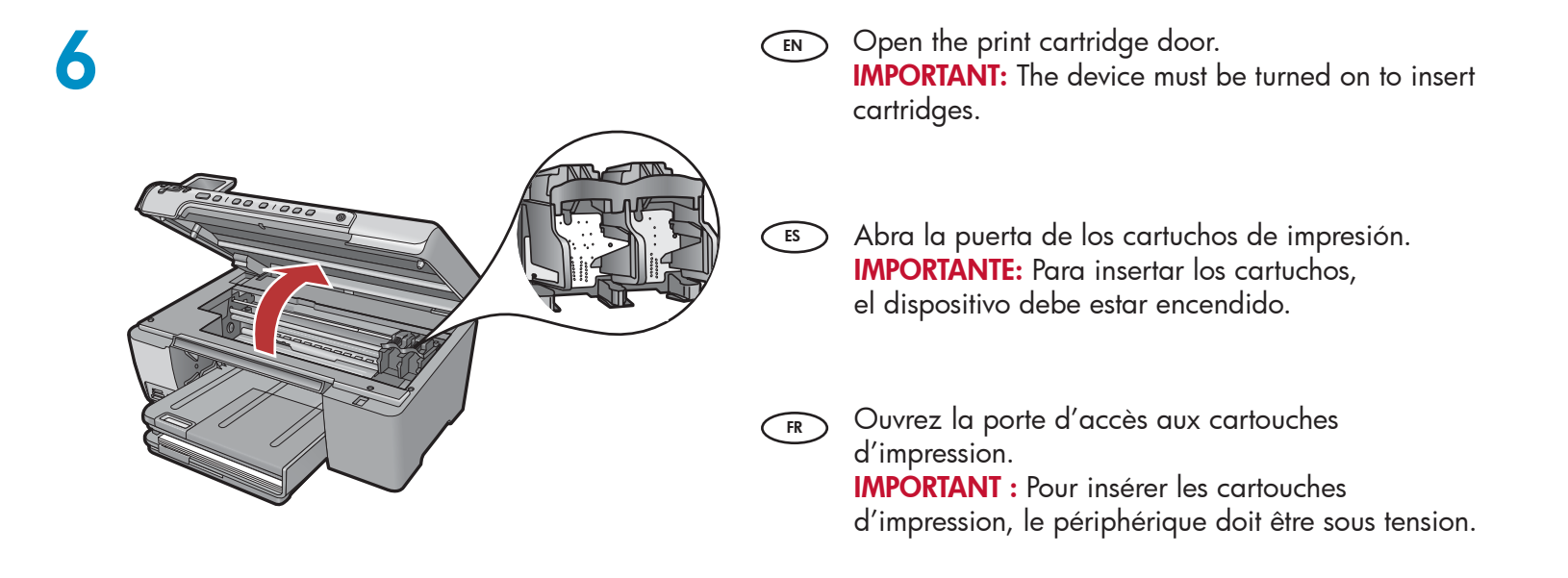

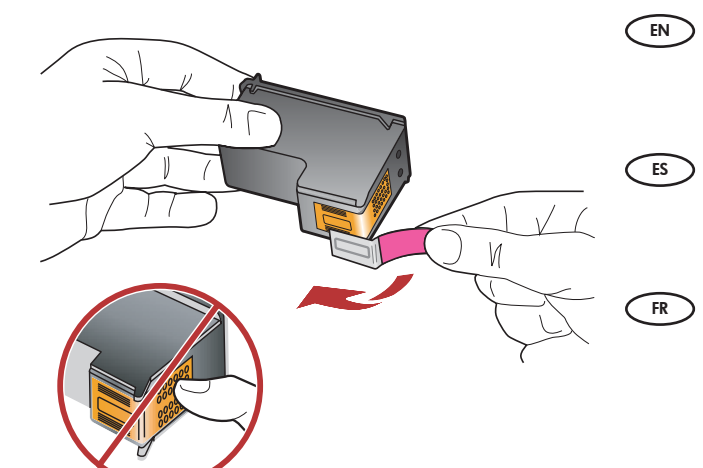

Remove the tape from both cartridges. CAUTION: Do not touch the copper-colored contacts or re-tape the cartridges.

Retire la cinta de ambos cartuchos. **PRECAUCIÓN:** No toque los contactos de color cobre ni vuelva a colocar la cinta en los cartuchos.

Retirez le ruban adhésif des deux cartouches. ATTENTION : Ne touchez pas les contacts en cuivre et ne replacez pas le ruban adhésif sur les cartouches.

**a.** Hold the cartridges with the HP logo on top.

EN

ES

- **b.** Insert the **tri-color** cartridge in the **left cartridge slot** and the **black** cartridge in the **right cartridge slot**.
- **c.** Make sure you push the cartridges in **firmly** until they **snap into place**.

**d.** Close the print cartridge door and press **OK** when prompted.

- **a.** Sostenga los cartuchos con el logotipo de HP en la parte superior.
  - **b.** Introduzca el cartucho **de tres colores** en la **ranura izquierda de los cartuchos** y el cartucho **negro** en la **ranura derecha de los cartuchos**.
  - c. Asegúrese de empujar los cartuchos firmemente hasta que encajen en su sitio.
  - **d.** Cierre la puerta del cartucho de impresión y presione **OK** cuando se le indique.
- a. Tenez les cartouches de manière à ce que le logo HP soit vers le haut.
  - **b.** Insérez la cartouche d'impression **couleur** dans l'**emplacement gauche** et la cartouche d'impression **noire** dans l'**emplacement droit**.
  - c. Appuyez fermement sur les cartouches jusqu'à ce qu'elles s'enclenchent dans leur emplacement.
  - **d.** Fermez la porte d'accès aux cartouches d'impression. A l'invite, appuyez sur **OK**.

8

С

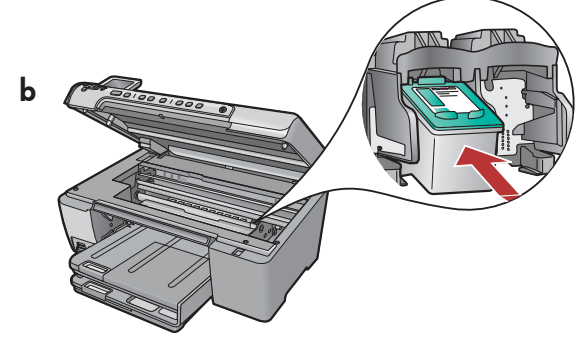

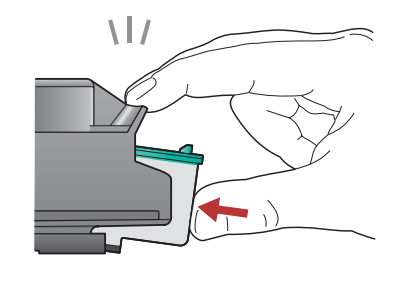

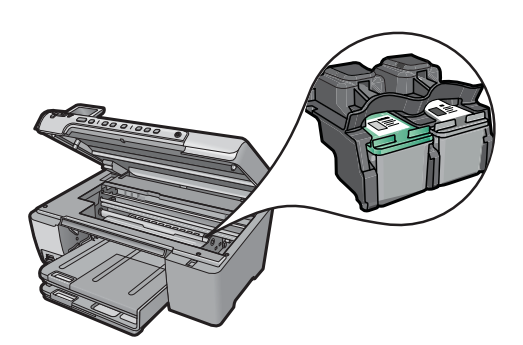

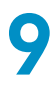

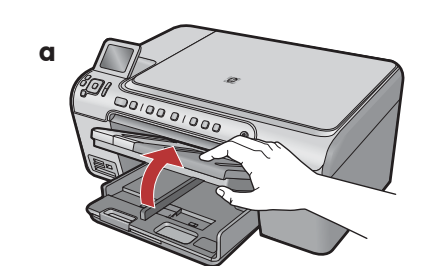

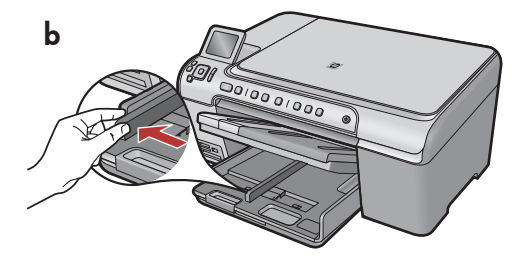

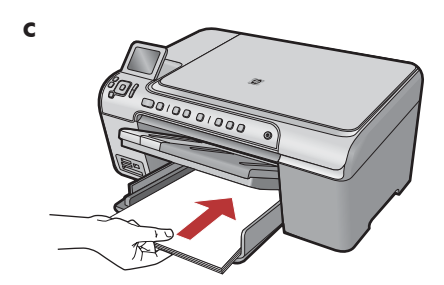

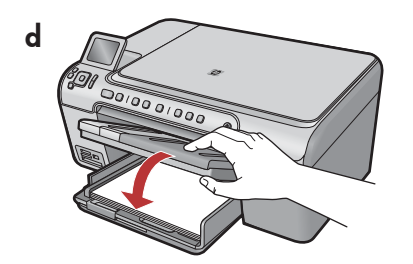

- (EN) **a.** Lift the output tray.
  - **b.** Slide the paper-width guide to the left.
  - **c.** Insert plain white paper into the main tray and press **OK**.
  - **d.** Lower the output tray.

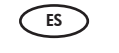

- **a.** Levante la bandeja de salida.
  - **b.** Deslice la guía de ancho de papel hacia la izquierda.
  - **c.** Introduzca papel blanco normal en la bandeja principal y presione **OK**.
  - d. Baje la bandeja de salida.

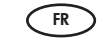

- a. Soulevez le bac de sortie.
  - **b.** Faites glisser le guide de largeur vers la gauche.
  - c. Chargez du papier blanc ordinaire dans le bac d'alimentation principal et appuyez sur OK.
  - **d.** Abaissez le bac de sortie.

10

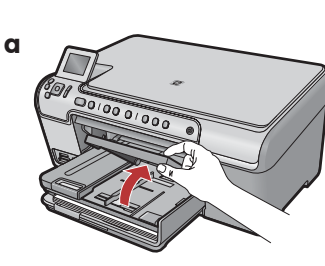

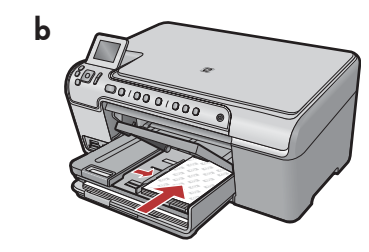

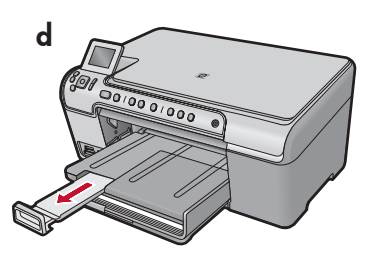

- If you have photo paper, load it now. If you do not have photo paper, go to step 12.
   a. Lift the photo tray lid.
  - **b.** Load photo paper with the **glossy side down** in the photo tray. Slide the paper guides against the photo paper.
  - c. Lower the photo tray lid.
  - **d.** Pull out the tray extender and lift up the paper catch.
- FR Si vous avez du papier photo, chargez-le maintenant. Si vous n'avez pas de papier photo, passez à l'étape 12.
  - **a.** Soulevez le capot du bac photo.
  - b. Chargez du papier photo côté brillant
     vers le bas dans le bac photo. Placez les guides du papier contre le papier photo.
  - **c.** Abaissez le capot du bac photo.
  - **d.** Tirez l'extension du bac et soulevez le bac de récupération de papier.

- Si dispone de papel fotográfico, cárguelo ahora.
   Si no dispone de papel fotográfico, vaya al paso 12.
   a. Levante la tapa de la bandeja de fotografías.
  - b. Cargue el papel fotográfico con la cara satinada orientada hacia abajo en la bandeja de fotografías. Deslice las guías de papel hacia el papel fotográfico.
  - c. Baje la tapa de la bandeja de fotografías.
  - **d.** Extraiga el extensor de la bandeja y levante el tope del papel.

11

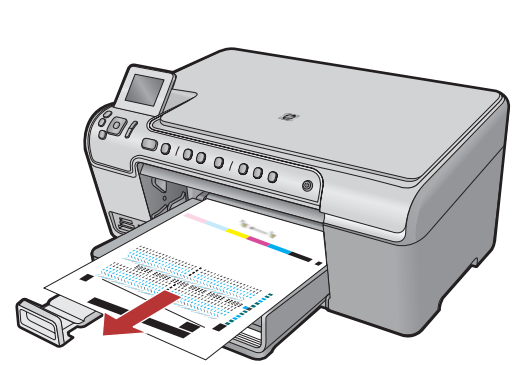

- **a.** Press the **OK** button after you have loaded paper in the tray, then wait while the alignment page is printed.
  - b. Press the OK button after the alignment page is printed.When the page is printed, alignment is complete.

- a. Presione el botón OK después de cargar el papel en la bandeja y espere a que se imprima la página de alineación.
  - **b.** Una vez impresa esta página, presione el botón **OK**.

Cuando la página está impresa, el proceso de alineación ha finalizado.

- a. Une fois le papier chargé dans le bac, appuyez sur OK et attendez que la page d'alignement s'imprime.
  - b. Appuyez sur OK une fois la page d'alignement imprimée.
     L'alignement est alors terminé.

FR

## 12 - Windows

## A

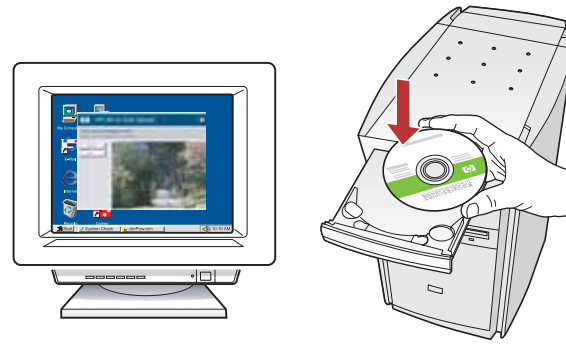

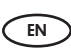

**NOTE:** Do not connect the USB cable until prompted.

**a.** Turn on your computer, log in if necessary, and then wait for the desktop to appear. Insert the CD and follow the onscreen instructions.

**IMPORTANT:** If the startup screen does not appear, double-click **My Computer**, double-click the **CD-ROM** icon with the HP logo, and then double-click **setup.exe**.

**NOTA:** No conecte el cable USB hasta que se le indique.

a. Encienda el equipo, inicie sesión si es necesario, y espere a que aparezca el escritorio. Introduzca el CD y siga las instrucciones que aparecen en pantalla.
IMPORTANTE: Si no aparece la pantalla de inicio, haga doble clic en Mi PC, haga doble clic en el icono CD-ROM con el logotipo de HP y, a continuación, haga doble clic en setup.exe.

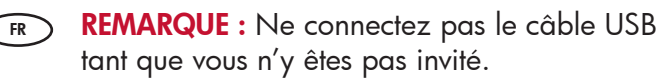

**a.** Allumez l'ordinateur, connectez-vous si nécessaire et attendez que le bureau s'affiche. Insérez le CD-ROM et suivez les instructions à l'écran.

**IMPORTANT :** Si l'écran de démarrage ne s'affiche pas, double-cliquez sur l'icône **Poste de travail**, puis sur l'icône du **CD-ROM** avec le logo HP, puis sur le fichier **setup.exe**.

## B

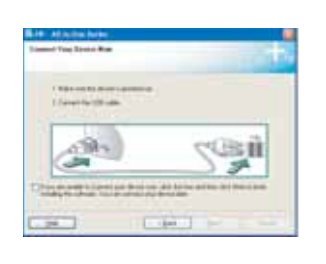

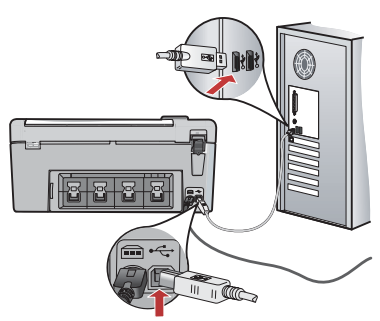

- **IMPORTANT:** Purchase a USB cable separately if it is not included.
  - a. Once the USB prompt appears, connect the USB cable to the port on the back of the HP All-in-One, and then to any USB port on the computer.
  - **b.** Follow the onscreen instructions to complete the software installation. Go to page 9 to explore the features of your HP All-in-One.
- IMPORTANTE: Adquiera un cable USB por separado si no está incluido.
  - Cuando se le indique que conecte el USB, conecte el cable USB al puerto por la parte posterior del dispositivo HP All-in-One y, a continuación, a cualquier puerto USB del equipo.
  - b. Siga las instrucciones que aparecen en pantalla para finalizar la instalación del software. Vaya a la página 9 para explorar las funciones del dispositivo HP All-in-One.
- IMPORTANT : Achetez séparément un câble USB, si celui-ci n'est pas fourni.
  - a. Lorsque l'invite USB apparaît, branchez le câble USB sur le port situé à l'arrière de l'appareil HP Tout-en-un, puis sur n'importe quel port USB de l'ordinateur.
  - b. Suivez les instructions affichées à l'écran pour installer le logiciel. Allez à la page 9 pour découvrir les fonctionnalités de votre appareil HP Tout-en-un.

## 12 - Mac

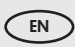

ES

**IMPORTANT:** Purchase a USB cable separately if it is not included.

**a.** Connect the USB cable to the port on the back of the HP All-in-One, and then to any USB port on the computer.

B

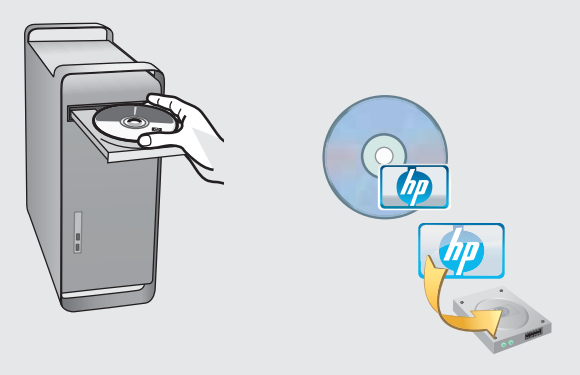

- a. Insert the CD. EN
  - **b.** Double-click the HP Photosmart CD icon on the desktop.
  - c. Double-click the HP Installer icon. Follow the onscreen instructions.
  - d. Complete the Setup Assistant screen. Go to page 9 to explore your HP All-in-One.
- **IMPORTANTE:** Adquiera un cable USB por separado si no está incluido.
  - a. Conecte el cable USB al puerto por la parte posterior del dispositivo HP All-in-One y, a continuación, a cualquier puerto USB del equipo.

(FR) IMPORTANT : Achetez séparément un câble USB, si celui-ci n'est pas fourni.

a. Branchez le câble USB sur le port situé à l'arrière de l'appareil HP Tout-en-un, puis sur n'importe quel port USB de l'ordinateur.

- a. Introduzca el CD. ES
  - **b.** Haga doble clic en el icono del CD de HP Photosmart del escritorio.
  - c. Haga doble clic en el icono del instalador de HP. Siga las instrucciones que aparecen en pantalla.
  - d. Complete la pantalla Asistente de configuración. Vaya a la página 9 para explorar el dispositivo HP All-in-One.

a. Insérez le CD-ROM. FR

- **b.** Double-cliquez sur l'icône du CD HP Photosmart du bureau.
- c. Double-cliquez sur l'icône du programme d'installation HP. Suivez les instructions affichées à l'écran.
- d. Renseignez l'écran de l'assistant de configuration. Allez à la page 9 pour découvrir les fonctionnalités de votre appareil HP Tout-en-un.

# Explore the features Explore las funciones

## Découverte des fonctionnalités

Une fois le logiciel HP Photosmart installé

sur votre ordinateur, vous pouvez tester une

- Now that the HP Photosmart software is installed on your computer, you can try out one of the features on the HP All-in-One.
- Una vez instalado el software HP Photosmart en su equipo, pruebe algunas de las funciones del dispositivo HP All-in-One.
- e HP All-in-One. fonctionnalité du périphérique HP Tout-en-un.

FR

- Print a 4 x 6 inch photo
- Imprima una foto de 4 x 6 pulgadas

a

## Impression d'une photo au format 10 X 15 cm

a. If you have not already done so, load photo paper in the photo tray.
 b. Insert the memory card from your camera into the appropriate memory card slot.

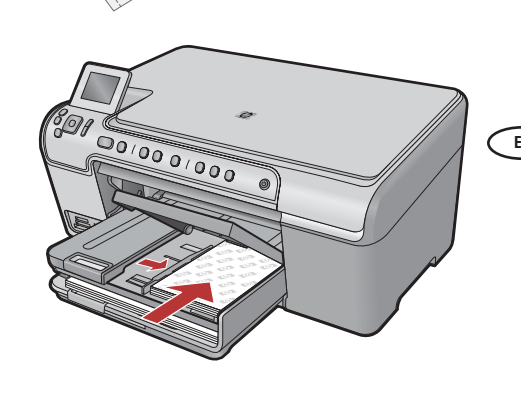

- a. Cargue papel fotográfico en la bandeja de fotografías, en caso de que no lo haya hecho todavía.
  - **b.** Introduzca la tarjeta de memoria de su cámara en la ranura adecuada de la tarjeta de memoria.
- **a.** Si vous ne l'avez pas encore fait, chargez le papier photo dans le bac photo.
  - b. Insérez la carte mémoire de l'appareil photo dans l'emplacement approprié.

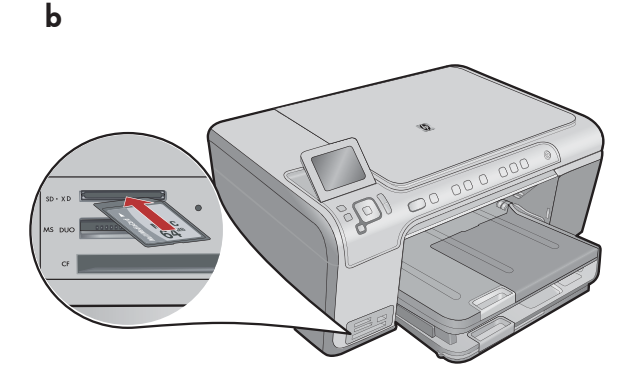

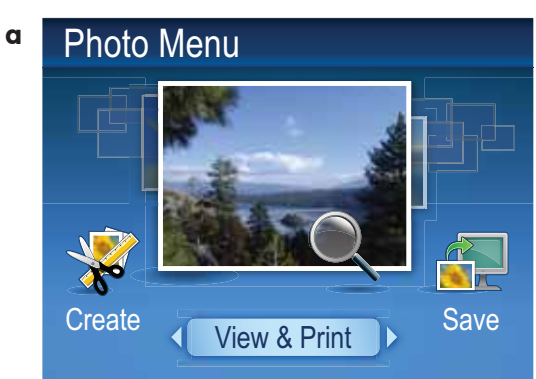

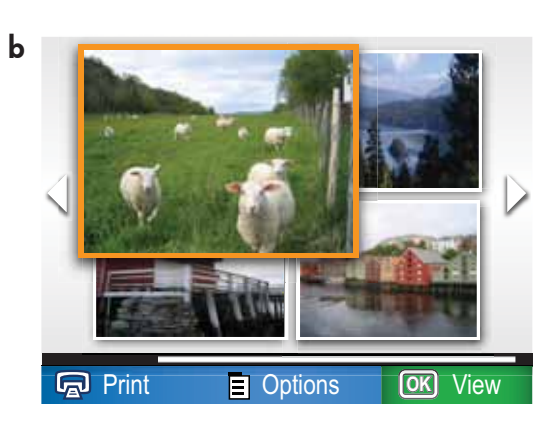

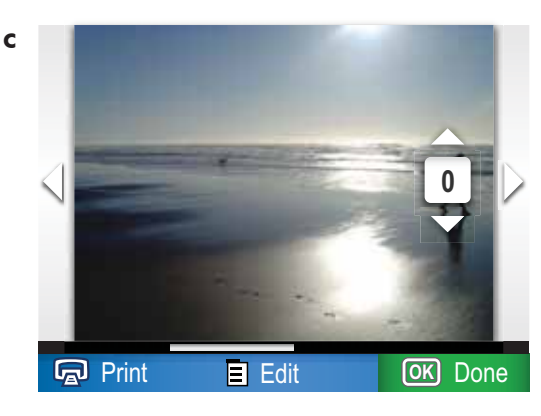

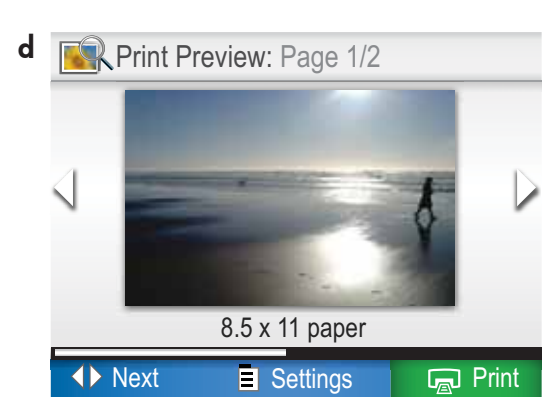

- **a.** When the Photo menu appears in the color graphics display, press **OK** to select **View & Print**.
  - **b.** Press the arrow buttons to view the desired photo, then press **OK** to display the selected photo.
  - **c.** Press the up arrow button to increase the number of photos.
  - d. Press OK to preview the selected photo.
  - e. Press PRINT PHOTOS to print the photo.
- a. Cuando aparece el menú Foto en la pantalla de gráficos en color, presione OK para seleccionar Ver e imprimir.
  - b. Presione los botones de flecha para visualizar la foto que desee; a continuación, presione OK para mostrar la foto seleccionada.
  - **c.** Presione el botón de flecha arriba para aumentar el número de fotos.
  - **d.** Presione **OK** para previsualizar la foto seleccionada.
  - e. Presione IMPRIMIR FOTOS para imprimir la fotografía.
- (FR) a. Lorsque le menu Photo apparaît à l'écran graphique couleur, appuyez sur OK pour sélectionner Afficher & Imprimer.
  - **b.** Appuyez sur les flèches pour visualiser la photo voulue, puis sur **OK** pour l'afficher.
  - **c.** Appuyez sur la touche vers le haut pour voir plus de photos.
  - **d.** Appuyez sur **OK** pour afficher l'aperçu de la photo sélectionnée.
  - e. Appuyez sur IMPRIMER LES PHOTOS pour imprimer la photo.

# About CD Printing A propos de l'impression sur CD Acerca de la impresión en CD

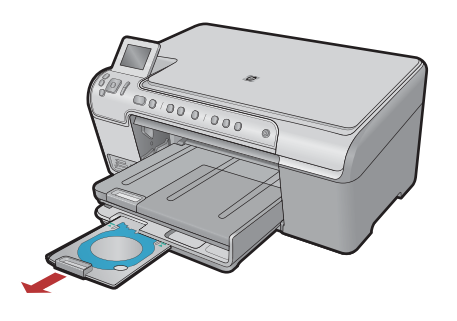

- Your HP All-in-One has a CD/DVD holder and CD/DVD tray, which you can use for CD printing. If you would like to print directly onto a printable CD, refer to the Basics Guide for more information.
  - El dispositivo HP All-in-One tiene un soporte y una bandeja para CD/DVD que pueden servir para imprimir en CD. Si desea imprimir directamente en un CD apto para ello, consulte la guía básica para obtener más información.

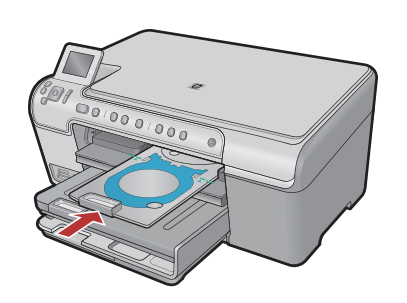

L'appareil HP Tout-en-un est équipé d'un lecteur et d'un plateau de CD/DVD qui vous permettent de graver des CD. Pour graver directement un CD réinscriptible, reportez-vous au Guide d'utilisation.

Dépannage

- Troubleshooting
   Solución de problemas
- www.hp.com/support Problem: (Windows) The Microsoft Add Hardware screen appears. EN Action: Cancel all screens. Unplug the USB cable, and then insert the HP All-in-One CD. Refer to Step 12. Problema: (Windows) Aparece la pantalla Agregar hardware Welcome to the Found New Hardware Wizard ES de Microsoft. which provide a state of a Acción: Cierre todas las pantallas. Desconecte el cable USB y, a continuación, inserte el CD del dispositivo HP All-in-One. Consulte el paso 12. **Problème :** (Windows) L'écran Microsoft Ajout de matériel s'affiche. FR Action : Cliquez sur Annuler sur tous les écrans affichés. Débranchez Test Deco Canad le câble USB, puis insérez le CD-ROM HP Tout-en-un. Reportez-vous à l'étape 12.

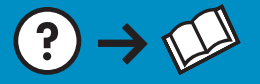

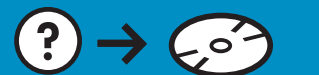

**Problem:** (Windows only) You did not see the screen prompting you to connect the USB cable.

**Action:** Cancel all screens. Remove, and then re-insert the HP All-in-One CD. Refer to Step 12.

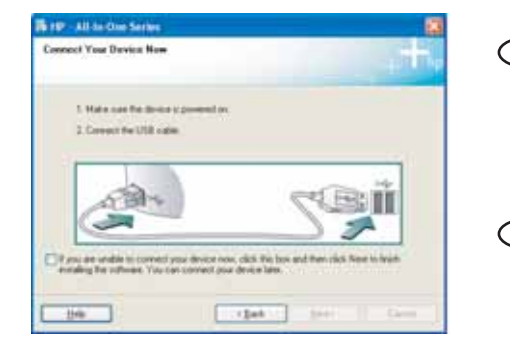

Problema: (Sólo en Windows) No ha visto la pantalla que indica que debe conectar el cable USB. Acción: Cierre todas las pantallas. Extraiga el CD del dispositivo

HP All-in-One y, a continuación, vuelva a insertarlo. Consulte el paso 12.

**Problème :** (Windows uniquement) L'écran vous invitant à connecter le câble USB ne s'affiche pas.

**Action :** Cliquez sur Annuler sur tous les écrans affichés. Retirez le CD-ROM HP Tout-en-un, puis introduisez-le de nouveau. Reportez-vous à l'étape 12.

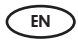

Problem: (Windows only) The Device Setup Has Failed To Complete screen appears.

**Action:** Unplug the device and plug it in again. Check all connections. Make sure the USB cable is plugged into the computer. Do not plug the USB cable into a keyboard or a non-powered USB hub. Refer to step 12.

Problema: (Sólo en Windows) Aparece la pantalla Se ha producido un error en la instalación del dispositivo.

**Acción:** Desconecte el dispositivo y vuelva a conectarlo. Compruebe todas las conexiones. Asegúrese de que el cable USB está conectado al equipo. No conecte el cable USB a un teclado ni a un concentrador USB sin alimentación. Consulte el paso 12.

**Problème :** (Windows uniquement) L'écran **La configuration du périphérique ne s'est pas achevée** s'affiche.

Action : Débranchez le périphérique puis rebranchez-le. Vérifiez toutes les connexions. Assurez-vous que le câble USB est branché à l'ordinateur. Ne branchez pas le câble USB sur un clavier ni sur un concentrateur USB non doté de sa propre alimentation. Reportez-vous à l'étape 12.

© 2007 Hewlett-Packard Development Company, L.P.

Bety Bed :

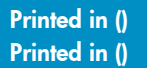

- House

Printed in ()

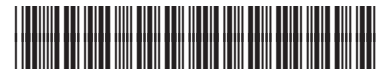

\*Q8340-90016\*